# Alterar senha

# 1. Acesse o Moodle:

• Faça login no Moodle utilizando suas credenciais.

## 2. Navegue até "Preferências":

Após o login, localize e clique no menu "Preferências".

| SENAi | Página Inicial                                                                                                    |          | ¢.     | ¢ C | ) - |
|-------|----------------------------------------------------------------------------------------------------|----------|--------|-----|-----|
|       | Página Inicial                                                                                                    | Acessibi | lidade |     |     |
|       |                                                                                                    | Preferên | cias   |     | •   |
|       |                                                                                                    | Sair     |        |     | *   |
|       | Image: State State Stat |          |        |     |     |
|       | Meus Cursos                                                                                                    |          |        |     |     |
|       | Todos v     Ordenar por nome do curso v     Cartão v                                                                                                    |          |        |     |     |

## 3. Acesse "Modificar perfil":

• Dentro de "Preferências", selecione "Conta de usuário" > "Mudar a senha".

| SENAi | Página Inicial                                                                                                    |                                               | ¢ | 0 0 |
|-------|----------------------------------------------------------------------------------------------------|-----------------------------------------------|---|-----|
|       | Usuario SGE Padrao   Mensagem                                                                                               |                                               |   |     |
|       | Preferências                                                                                                    |                                               |   |     |
|       | Conta de usuário<br>Modificar perfil<br>Modar a senha                                                                       | Blogs<br>Preferências do Blog<br>Blog externo |   |     |
|       | Preferências de fotorma<br>Preferências do editor<br>Preferências do editor                                                 | Registrar um blog externo                     |   |     |
|       | Preferências do calendario<br>Preferências do banco de conteúdo<br>Preferências de mensagens<br>Preferências de notificação |                                               |   |     |
|       |                                                                                                    |                                               |   |     |

# 1. Altere seus dados:

• No formulário de alteração da senha, você poderá atualizar sua credencial:

| SENAi | Página Inicial                                  | ۵                            | ۵ <b>೧</b> - |
|-------|-------------------------------------------------|------------------------------|--------------|
|       | Usuario SGE Padrao P Mensagem                   | Preferências 💠 Mudar a senha |              |
|       | Mudar a senha<br>Identificação/CPF 29297018033  |                              |              |
|       | Senha atual                                     |                              |              |
|       | Nova senha 0                                    |                              |              |
|       | Salvar mudanças Cancelar<br>Campos obrigatórios |                              |              |

# 1. Salve as alterações:

• Após realizar as modificações necessárias, clique no botão "Salvar mudanças" para confirmar.

Pronto! Sua senha foi atualizada.

Concluído.